# CÓMO BORRAR EL HISTORIAL DE LOS NAVEGADORES MÁS COMUNES

## 1) Microsoft Edge

- ✓ Selecciona Ajustes y más > Ajustes > Privacidad y servicios.
- ✓ En Borrar datos de navegación, seleccione Elegir qué borrar.
- ✓ Elija un intervalo de tiempo en el menú desplegable Intervalo de tiempo.
- ✓ Elija los tipos de datos que desea borrar. Por ejemplo, puede que quieras eliminar el historial de navegación y las cookies, pero conservar las contraseñas y los datos de los formularios de autorrelleno.
- ✓ Seleccione Borrar ahora.

Puedes borrar automáticamente tus datos de navegación cuando cierres el navegador. Seleccione Elegir qué borrar cada vez que cierre el navegador y elija qué tipos de datos deben borrarse.

Fuente y más información: https://support.microsoft.com/en-us/microsoft-edge/view-and-delete-browserhistory-in-microsoft-edge-00cf7943-a9e1-975a-a33d-ac10ce454ca4

# 2) Google Chrome

#### Eliminar todo el historial de navegación

- ✓ En la parte superior derecha de su navegador, haga clic en "más" o "configuración" (según la versión de su navegador)
- ✓ Haz clic en **Historial** > **Historial**.
- ✓ A la izquierda, haz clic en **Borrar datos de navegación**. Aparecerá un cuadro.
- ✓ En el cuadro que aparece, seleccione en el menú desplegable cuánto historial desea borrar. Para borrarlo todo, selecciona el principio del tiempo.
- ✓ Marca las casillas de la información que quieras que Chrome borre. En cualquier caso, selecciona "historial de navegación".
- ✓ Haz clic en Borrar datos de navegación.

#### Eliminar páginas concretas del historial de navegación

También puedes borrar determinadas partes de tu historial. Para buscar algo concreto, utiliza la barra de búsqueda de la parte superior.

- Marque la casilla situada junto a cada elemento que desee eliminar de su Historial.
- ✓ En la parte superior derecha, haga clic en Eliminar.
  ✓ Confirme haciendo clic en Eliminar.

#### Fuente y más información:

https://support.google.com/chrome/answer/95589?co=GENIE.Platform%3DDesktop&hl=en

## 3) Safari

- ✓ Haga clic en **Historial** en la barra superior de su navegador
- ✓ Haga clic en el menú emergente
- ✓ Elige cuánto tiempo atrás quieres que se borre tu historial de navegación.

Fuente y más información: Borrar el historial de navegación en Safari en Mac - Soporte técnico de Apple

## 4) Mozilla Firefox

- ✓ Haga clic en el botón de menú
- Seleccione Historial y, a continuación, Borrar historial reciente
  Haz clic en el menú desplegable junto a Intervalo de tiempo a borrar para elegir qué parte de tu historial borrará Firefox.
- ✓ A continuación, haz clic en la flecha situada junto a Detalles para seleccionar exactamente qué información se borrará.
- ✓ Por último, haga clic en el botón **Borrar ahora**.

Fuente y más información: <u>Eliminar el historial de navegación, búsquedas y descargas en Firefox | Ayuda de Firefox (mozilla.org)</u>